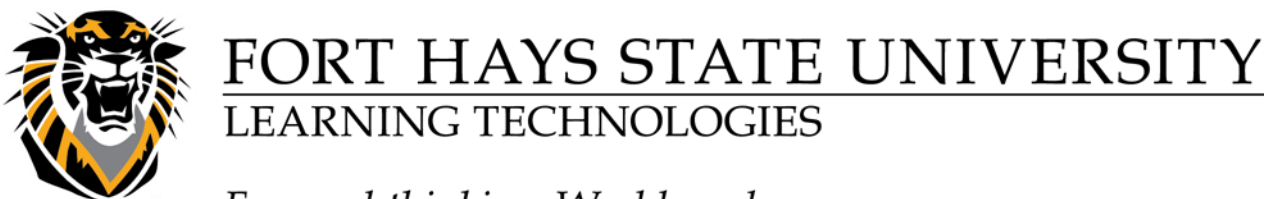

Forward thinking. World ready. Clearing an Attempt

1- Access the Grade Center: From the Control Panel menu, click Grade Center>>Full Grade Center

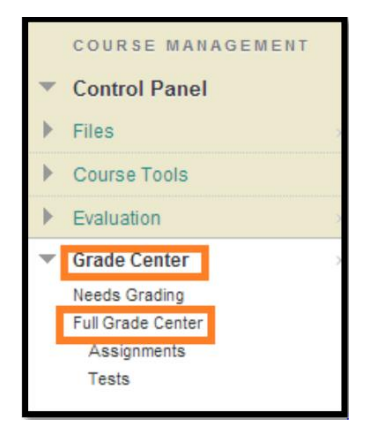

2- While in Grade Center, hover over a cell | click the **contextual menu** button>>choose **View Grade Details** from the list.

|                    | 8 |  |  |  |  |  |  |
|--------------------|---|--|--|--|--|--|--|
| View Grade Details |   |  |  |  |  |  |  |
| Exempt Grade       |   |  |  |  |  |  |  |

3-From the Attempts Row of the table, click the Clear Attempt button

| Γ | Attempts                   | Manual Override                           | Column Details |                                     | Grade History                               |                                      |                                            |
|---|----------------------------|-------------------------------------------|----------------|-------------------------------------|---------------------------------------------|--------------------------------------|--------------------------------------------|
|   | Date<br>Created            | Date Submitted<br>(or Saved)              | Value          | Feedback                            | to User                                     | Grading Notes                        | Actions                                    |
|   | Apr 30, 2014<br>1:55:49 PM | Apr 30, 2014<br>1:55:49 PM<br>(Completed) | 8.00           | Be sure to<br>personal<br>research. | o include your own<br>perspective about the | Allow for<br>additional<br>attempts. | Grade User Activity Clear Grade Edit Grade |

4- Click **OK** when asked to confirm the action.

| The page at https://blackboard.fhsu.edu says: ×               |    |        |  |  |  |
|---------------------------------------------------------------|----|--------|--|--|--|
| Delete this grade? This action is final and cannot be undone. |    |        |  |  |  |
|                                                               | ОК | Cancel |  |  |  |

Now the student can resubmit the assignment or retake the test

Questions? Contact TigerTech at 785-628-3478. FACULTY ONLY email bbsupport@fhsu.edu.